# **Common Customer Profile Service Provider Procedure**

## Overview

Common customer is the starting point for all customer accounts. This creates a foundation of account information to build off of for all programs overseen by Motor Carrier Services.

# **Process**

To Log In as a Service Provider whether you are making changes to your account or logging in on behalf of a carrier you will first log in to MoDOT Carrier Express. You will enter your User ID and Password and click on the "Log In" button.

| Missouri Depa                      | rtment of Transportation SIT                                                                                                    |
|------------------------------------|----------------------------------------------------------------------------------------------------|
| MoDOT Carrier Express 72 Hour Trip | & Fuel Permits New Customer Application Contact                                                                                                    |
|                                    | A This is the System Integration Testing system                                                                                                    |
|                                    | Sign in to MoDOT Carrier Express                                                                                                    |
|                                    | User ID                                                                                                    |
|                                    | Forgot User ID?                                                                                                    |
|                                    | Password                                                                                                    |
|                                    | Forgot Password?                                                                                                    |
|                                    | System Terms of Use, By using the username and password to log in and access the electronic<br>services on this website, I affirm and represent that I am the owner and sole proprietor of, or I am<br>authorized and acting as an agent on behalf of, the for-hire motor carrier, or private carrier by motor<br>vehicle (as those terms are defined in section 390.020, RSMo 2000), whose account has been<br>assigned this username and password by MoDOT Motor Carrier Services or I am an employee of the<br>state of Missouri. |

Once you are logged in you will be given multiple options.

**Programs** – This allows you to select from what programs MCE has. IRP, IFTA, and OPA are under Credentialing. You can click on Credentialing or click on Applications then Credentialing, both will take you to the same place. This would be for existing customers. Credentialing – as someone else button will give you a list of your clients where you can select from the list to work under their account.

Account Management – This is for your profile as a Service Provider. Service Provider – Pending Requests, Search for a customer, New customer application, Upload a new Power of Attorney.

- Pending Request button shows your pending request to become a Service Provider for a customer(s) or changes that have been made to an account.
- Search for a Customer button allows you to search for a specific customer.
- New Customer Application button allows you to apply for a new profile for a customer. (This is for their initial account only not for adding an additional program to an existing account).
- Upload a new Power of Attorney button allows a quick access to upload a Power of Attorney for a customer.

| Missouri Department of Transportation SIT                                                 |  |  |  |  |  |  |
|-------------------------------------------------------------------------------------------|--|--|--|--|--|--|
| MoDOT Carrier Express Applications - Customer Profile Customer Search User Profile Logout |  |  |  |  |  |  |
| Welcome to MoDOT Carrier Express!                                                         |  |  |  |  |  |  |
| Programs                                                                                  |  |  |  |  |  |  |
| Oversize/Overweight Credentialing Credentialing - as someone else Haz Waste/Waste Tire    |  |  |  |  |  |  |
| Account Management                                                                        |  |  |  |  |  |  |
| Service Provider                                                                          |  |  |  |  |  |  |
| Pending Requests  Q Search for a customer  New customer application                       |  |  |  |  |  |  |

More about me (not shown in PROD)

#### **Credentialing – As Someone Else**

After you have been approved to be a Carriers Service Provider you will use the "Credentialing – As Someone Else" to apply for IRP, IFTA, and/or OPA on behalf of the Carrier you submitted a Power of Attorney for. You will only have 30 days from the date of approval to use this feature.

| Missouri Department of Transportation SIT                                                 |                                                                                          |  |  |  |  |  |
|-------------------------------------------------------------------------------------------|------------------------------------------------------------------------------------------|--|--|--|--|--|
| MoDOT Carrier Express Applications - Customer Profile Customer Search User Profile Logout |                                                                                          |  |  |  |  |  |
|                                                                                           | Welcome to MoDOT Carrier Express!                                                        |  |  |  |  |  |
| Programs                                                                                  |                                                                                          |  |  |  |  |  |
| Oversize/Overweight Credentialing                                                         | A Credentialing - as someone else Haz Waste/Waste Tire                                   |  |  |  |  |  |
| Account Management                                                                        |                                                                                          |  |  |  |  |  |
| Service Provider                                                                          |                                                                                          |  |  |  |  |  |
| Pending Requests  Q Search for                                                            | a customer $\bigcirc$ New customer application $\bigcirc$ Upload a new power of attorney |  |  |  |  |  |

More about me (not shown in PROD)

You will select which carrier you are wanting to enter Credentialing on behalf of by selecting the "Go to Credentialing" button. This will take you to the carriers Customer Dashboard.

| Missouri Department of Transportation SIT                                                                                                    |  |  |  |  |  |
|----------------------------------------------------------------------------------------------------|--|--|--|--|--|
| MoDOT Carrier Express Applications - Customer Profile Customer Search User Profile Logout                                                                                                    |  |  |  |  |  |
| <u>rune</u> ) Credentualing As Another Llear                                                                                                    |  |  |  |  |  |
| Credentialing - As Another Oser                                                                                                    |  |  |  |  |  |
| Use this page to enter the Credentialing application as a user other than your own.                                                                                                    |  |  |  |  |  |
|                                                                                                    |  |  |  |  |  |
| This should be used only to set up new IFTA/IRP/OPA accounts in Credentialing for a carrier.                                                                                                    |  |  |  |  |  |
| You are only allowed to do this on behalf of carriers who you submitted a power of attorney document for in our system. You have 30 days from the approval of that request to use this feature for that carrier. |  |  |  |  |  |
| List of carriers you can enter Credentialing on behalf of                                                                                                    |  |  |  |  |  |
| Carrier                                                                                                    |  |  |  |  |  |
| DAWN OSOW Go to Credentialing ()                                                                                                    |  |  |  |  |  |
| Back to MCE home                                                                                                    |  |  |  |  |  |

## Account Management – My Customer Profile

By selecting "My Customer Profile" you can make changes to your Service Provider Account. Any changes made to your account are put in worklist for MCS review.

| Missouri Department of Transportation SIT                                                                |
|----------------------------------------------------------------------------------------------------|
| MoDOT Carrier Express Applications - Customer Profile Customer Search User Profile Logout                |
| Welcome to MoDOT Carrier Express!                                                                        |
| Programs                                                                                                 |
| Oversize/Overweight Credentialing A Credentialing - as someone else Haz Waste/Waste Tire                 |
| Account Management                                                                                       |
| Service Provider                                                                                         |
| Pending Requests 💿 🔍 Search for a customer 🕒 New customer application 🗋 🗘 Upload a new power of attorney |
| More about me (not shown in PROD)                                                                        |

You have the option to edit/view your Profile, Addresses, Contacts, Activity, and Users. To edit your profile you will click the "edit profile" button.

| Missouri Department of Transportation SIT                                                  |                                                                                                    |                            |            |  |  |  |
|--------------------------------------------------------------------------------------------|----------------------------------------------------------------------------------------------------|----------------------------|------------|--|--|--|
| MoDOT Carrier Express Application                                                          | is   Customer Profile Customer S                                                                                   | Search User Profile Logout |            |  |  |  |
| Home / Profile Customer Profile                                                            |                                                                                                    |                            |            |  |  |  |
| DAWN PERI                                                                                  | Profile     Addresses     Contacts     Activity     Users       DAWN PERMIT SERVICE     USDOT:     Cust ID: 251204 |                            |            |  |  |  |
|                                                                                            |                                                                                                    | Z Edit profile             |            |  |  |  |
| Customer Status:                                                                           | ACTIVE                                                                                                    | Customer ID:               | 251204     |  |  |  |
| Legal Name:                                                                                | DAWN PERMIT SERVICE                                                                                                | USDOT No:                  |            |  |  |  |
| DBA Name:                                                                                  | SERVICE PROVIDER                                                                                                   | Tax ID:                    | 7877777777 |  |  |  |
| Business Type:                                                                             | Limited Liability Company                                                                                          | Tax Type:                  | FEIN       |  |  |  |
| State Incorporated:                                                                        | MO                                                                                                    | IRP No:                    |            |  |  |  |
| Date Incorporated:                                                                         | 4/1/2025                                                                                                    | Charter Number:            | LC02020202 |  |  |  |
|                                                                                            |                                                                                                    | Fict Name Registration No: |            |  |  |  |
|                                                                                            |                                                                                                    | EPA No:                    |            |  |  |  |
| Created By: AMATED1 (4/3/2025 10:16:07 AM) Last Updated By: AMATED1 (4/3/2025 10:16:07 AM) |                                                                                                    |                            |            |  |  |  |

Changes that can be made to your profile are Legal Name, DBA Name, Busines Type, State Incorporated, Date Incorporated, USDOT No., Tax ID, Charter Number, Fictious Name Registration No., and EPA No. When you are done making changes, click Save.

| Missouri Department of Transportation SIT                                                 |                               |                |                   |                         |            |       |  |
|-------------------------------------------------------------------------------------------|-------------------------------|----------------|-------------------|-------------------------|------------|-------|--|
| MoDOT Carrier Express Applications - Customer Profile Customer Search User Profile Logout |                               |                |                   |                         |            |       |  |
| Home / Profile / Edit Profile<br>Customer Profile                                         |                               |                |                   |                         |            |       |  |
|                                                                                           | Profile Ad                    | dresses Contac | ts Activity Users | s                       |            |       |  |
| DAWN PERM                                                                                 | IIT SERVICE                   |                | U                 | SDOT:                   | Cust ID: 2 | 51204 |  |
| Legal Name:                                                                               | DAWN PERMIT SERVICE           |                |                   | USDOT No:               |            |       |  |
| DBA Name:                                                                                 | SERVICE PROVIDER              |                |                   | Tax ID:                 | 787777777  |       |  |
| Business Type:                                                                            | Limited Liability Company 🗸 🗸 |                |                   | Tax Type:               | FEIN V     |       |  |
| State Incorporated:                                                                       | MO : MISSOURI                 |                |                   | Charter Number:         | LC02020202 |       |  |
| Date Incorporated:                                                                        | 4/1/2025                      |                | Fic               | t Name Registration No: |            |       |  |
|                                                                                           |                               |                |                   | EPA No:                 |            |       |  |
|                                                                                           |                               | Save Can       | cel               |                         |            |       |  |

Under the Addresses tab you can edit, delete, and add new addresses.

| Missouri Department of Transportation SIT                                                 |                                                             |  |  |  |  |  |
|-------------------------------------------------------------------------------------------|-------------------------------------------------------------|--|--|--|--|--|
| MoDOT Carrier Express Applications - Customer Profile Customer Search User Profile Logout |                                                             |  |  |  |  |  |
| Home / Profile / Addresses Customer Profile Profile Addresses Contacts Activity Users     |                                                             |  |  |  |  |  |
| DAWN PERMIT SERVICE USDOT: Cust ID: 251204                                                |                                                             |  |  |  |  |  |
| Add new address Physical Address                                                          | Mailing Address                                             |  |  |  |  |  |
| 830 MODOT DRIVE<br>JEFFERSON CITY, MO 65109<br>County: COLE                               | 830 MODOT DRIVE<br>JEFFERSON CITY, MO 65109<br>County: COLE |  |  |  |  |  |

On the Contacts tab you can edit, delete, and add Contacts.

| Missouri Department of Transportation SIT |                                                                                           |               |              |         |  |  |  |
|-------------------------------------------|-------------------------------------------------------------------------------------------|---------------|--------------|---------|--|--|--|
| MoDOT Carri                               | MoDOT Carrier Express Applications - Customer Profile Customer Search User Profile Logout |               |              |         |  |  |  |
| Home / Profile / C                        | ontacts                                                                                   |               |              |         |  |  |  |
|                                           |                                                                                           | Customer Prof | ïle          |         |  |  |  |
|                                           | Profile Addresses Contacts Activity Users                                                 |               |              |         |  |  |  |
|                                           | DAWN PERMIT SERVICE         USDOT:         Cust ID: 251204                                |               |              |         |  |  |  |
| ↔ Add Contact                             |                                                                                           |               |              |         |  |  |  |
| Name                                      | Email                                                                                     | Phone         | Contact Type | Address |  |  |  |
| DAWN                                      | DAWN@TEST.ORG                                                                             |               | PERMIT/LIC   |         |  |  |  |

The Activity tab shows your account status and any account you would have along with the statuses.

| Missouri Department of Transportation SIT                    |                                   |  |  |  |  |  |
|--------------------------------------------------------------|-----------------------------------|--|--|--|--|--|
| MoDOT Carrier Express Applications   Customer Profile Custom | ner Search User Profile Logout    |  |  |  |  |  |
| Home / Profile / Activity                                    | Customer Profile                  |  |  |  |  |  |
| Profile                                                      | Addresses Contacts Activity Users |  |  |  |  |  |
| DAWN PERMIT SERVICE USDOT: Cust ID: 251204                   |                                   |  |  |  |  |  |
| Overall Customer Status: ACTIVE                              |                                   |  |  |  |  |  |
| IRP                                                          | OS/OW                             |  |  |  |  |  |
| IRP Account:                                                 | No available OS/OW                |  |  |  |  |  |
| No available IRP Fleet(s)                                    | HW                                |  |  |  |  |  |
| IFTA                                                         | IFTA No available HW              |  |  |  |  |  |
| No available IFTA Fleet(s)                                   | WT                                |  |  |  |  |  |
| OPA                                                          | No available WT                   |  |  |  |  |  |
| No available OPA                                             |                                   |  |  |  |  |  |
| UCR                                                          |                                   |  |  |  |  |  |
| No available UCR                                             |                                   |  |  |  |  |  |

The Users tab shows all Users along with their User ID, Name, and email address. In addition you have the option to request a new user id for additional users.

| Missouri Department of Transportation SIT                            |                             |                       |                      |               |  |  |
|----------------------------------------------------------------------|-----------------------------|-----------------------|----------------------|---------------|--|--|
| MoDOT Carrier Expre                                                  | ess Applications • Customer | Profile Customer Sear | rch User Profile Lo  | ogout         |  |  |
| Home / Profile / Users                                               |                             |                       |                      |               |  |  |
|                                                                      |                             | Cu                    | stomer Profile       |               |  |  |
|                                                                      |                             | Profile Addre         | esses Contacts Activ | ity Users     |  |  |
| DAWN PERMIT SERVICE         USDOT:         Cust ID: 251204           |                             |                       |                      |               |  |  |
| Request a new user id     Users with access to your customer profile |                             |                       |                      |               |  |  |
|                                                                      | User Id                     | Escrow                | Name                 | Email         |  |  |
|                                                                      |                             |                       | DAWN                 | DAWN@TEST.ORG |  |  |

**Service Provider** – Pending Requests, Search for a customer, New customer application, Upload a new Power of Attorney.

Pending Request

If you have applied to be a Service Provider for a Customer or made changes to an account you will see the number next to "Pending Request" and by clicking on the button you will be brought to your list of pending requests.

| Missouri Depar                       | tment of Transportation SI                            | r i i i i                  |                       |    |  |
|--------------------------------------|-------------------------------------------------------|----------------------------|-----------------------|----|--|
| MoDOT Carrier Express Applications - | Customer Profile Customer Search User Prof            | ile Logout                 |                       |    |  |
|                                      | Welcome to MoDOT                                      | Carrier Express!           |                       |    |  |
|                                      |                                                       |                            |                       |    |  |
| Programs                             |                                                       |                            |                       |    |  |
| Oversize/Overweight Credentialing    | Credentialing - as someone else Haz Waste/Wa          | aste Tire                  |                       |    |  |
| Account Management                   |                                                       |                            |                       |    |  |
| My customer profile                  | N                                                     |                            |                       |    |  |
|                                      | 42                                                    |                            |                       |    |  |
| Service Provider                     |                                                       |                            |                       |    |  |
| Pending Requests 3                   | mer 🛛 🕀 New customer application 🗍 土 Uplo             | ad a new power of attorney |                       |    |  |
| More about me (not shown in PPOD)    |                                                       |                            |                       |    |  |
| mare autor (not shown in river)      |                                                       |                            |                       |    |  |
|                                      |                                                       |                            |                       |    |  |
|                                      |                                                       |                            |                       |    |  |
| MIDOT                                |                                                       |                            |                       |    |  |
| Missouri Dep                         | artment of Transportation SI                          | т                          |                       |    |  |
| MoDOT Carrier Everage Application    | ne 🛪 – Custamar Drofila – Custamar Saarch – Llear Dro | file Logout                |                       |    |  |
| Home / Senira Provider Home          | ns - Customer Prome Customer search User Pro          | nine Logout                |                       |    |  |
| Home / Service Ployder Hume          | Service Provid                                        | er Home                    |                       |    |  |
| Q Search                             | for a customer 🕘 New customer application             | d a new power of attorney  | ch your past requests |    |  |
|                                      |                                                       |                            |                       |    |  |
|                                      |                                                       |                            |                       |    |  |
| Your pending requests                |                                                       |                            |                       |    |  |
| Customer                             | Request Type                                          | Status Submit Us           | er Submit Time        |    |  |
| 3659 -                               | Contact Add                                           | pending                    | 3/18/2025 2:42:56 PM  | 0  |  |
| 251170 -                             | New power or attorney                                 | pending                    | 4/15/2025 1:06:56 PM  | QL |  |
| 193407 -                             | New power or attorney                                 | pending                    | 4/15/2025 1:07:32 PM  | QL |  |
| DAWN OSOW                            | Application for Credentialing access                  | submitted                  | 4/16/2025 1:31:23 PM  | 0  |  |

From here you can also search for a Customer, submit a new customer application, upload a new Power of Attorney, or search your past requests. To go back to your main page, click the "Home" button.

| MoDOT Carrier Express Amplication                                                                     | n - Customor Deofile - Customor Sourch - Licor De                                               | ofile Logout                                        |                 |                                                                                     |  |
|----------------------------------------------------------------------------------------------------|-------------------------------------------------------------------------------------------------|-----------------------------------------------------|-----------------|-------------------------------------------------------------------------------------|--|
| MODOT Carrier Express Application                                                                     | is Customer Profile Customer Search User Pro                                                    | ome Logout                                          |                 |                                                                                     |  |
| Home Service Provider Home                                                                            | Service Provid                                                                                  | er Home                                             |                 |                                                                                     |  |
| O Search                                                                                              |                                                                                                 | er nome                                             | may O Saseth up | a past mounts                                                                       |  |
| C4 Search                                                                                             | for a customer [ () new customer application [ () opion                                         | au a new power of atto                              | search you      | n past requests                                                                     |  |
|                                                                                                    |                                                                                                 |                                                     |                 |                                                                                     |  |
|                                                                                                    |                                                                                                 |                                                     |                 |                                                                                     |  |
|                                                                                                    |                                                                                                 |                                                     |                 |                                                                                     |  |
|                                                                                                    | Your pending r                                                                                  | requests                                            |                 |                                                                                     |  |
| Customer                                                                                              | Your pending r<br>Request Type                                                                  | requests<br>Status                                  | Submit User     | Submit Time                                                                         |  |
| Customer<br>3659 - HAROLD WILLIAMS                                                                    | Your pending r<br>Request Type<br>Contact Add                                                   | requests<br>Status<br>pending                       | Submit User     | Submit Time<br>3/18/2025 2:42:56 PM                                                 |  |
| Customer<br>3659 - HAROLD WILLIAMS<br>251170 - PEMBERTON TRUCKING LLC                                 | Your pending r<br>Request Type<br>Contact Add<br>New power or attorney                          | requests<br>Status<br>pending<br>pending            | Submit User     | Submit Time<br>3/18/2025 2:42:56 PM<br>4/15/2025 1:06:56 PM                         |  |
| Customer<br>3659 - HAROLD WILLIAMS<br>251170 - PEMBERTON TRUCKING LLC<br>193407 - A TO B TRUCKING LLC | Your pending r<br>Request Type<br>Contact Add<br>New power or attorney<br>New power or attorney | requests<br>Status<br>pending<br>pending<br>pending | Submit User     | Submit Time<br>3/18/2025 2:42:56 PM<br>4/15/2025 1:06:56 PM<br>4/15/2025 1:07:32 PM |  |

## Search for a Customer

To search for a customer you will click on Search for a Customer and enter their USDOT Number or Customer ID and click search.

| Missouri Department of Transportation SIT |                          |                            |                                   |  |  |
|-------------------------------------------|--------------------------|----------------------------|-----------------------------------|--|--|
| MoDOT Carrier Exp                         | ress Applications - Cust | tomer Profile Customer Sea | arch User Profile Logout          |  |  |
|                                           |                          | Welcome to I               | MoDOT Carrier Express             |  |  |
| Programs                                  |                          |                            |                                   |  |  |
| Oversize/Overweight                       | Credentialing            | ntialing - as someone else | Haz Waste/Waste Tire              |  |  |
| Account Managemer                         | nt                       |                            |                                   |  |  |
| ☑ My customer profile                     |                          |                            |                                   |  |  |
| Service Provider                          |                          |                            |                                   |  |  |
| Pending Requests 0                        | Q Search for a customer  | ⊕ New customer applicat    | tion Upload a new power of attorn |  |  |
| More about me (not shown                  | in PROD)                 |                            |                                   |  |  |

| Misso                     | uri Depart     | tment of Ti      | ransportati     | ion <mark>SIT</mark> |        |
|---------------------------|----------------|------------------|-----------------|----------------------|--------|
| MoDOT Carrier Express     | Applications • | Customer Profile | Customer Search | User Profile         | Logout |
| Home / Customer Search    |                |                  |                 |                      |        |
| Customer Search           |                |                  |                 |                      |        |
| USDOT Number Search Clear | Customer ID    |                  |                 |                      |        |

New Customer Application

The New Customer Application button allows you to apply for a New Customer Profile for a carrier. This is for a new profile setup or to request access to the credentialing system only.

| Missouri Department of Transportation SIT                                                 |                            |                                  |  |  |  |  |
|-------------------------------------------------------------------------------------------|----------------------------|----------------------------------|--|--|--|--|
| MoDOT Carrier Express Applications - Customer Profile Customer Search User Profile Logout |                            |                                  |  |  |  |  |
| Welcome to MoDOT Carrier Express!                                                         |                            |                                  |  |  |  |  |
| Programs                                                                                  |                            |                                  |  |  |  |  |
| Oversize/Overweight Credentialing Credentialing - as someone else Haz Waste/Waste Tire    |                            |                                  |  |  |  |  |
| Account Management                                                                        |                            |                                  |  |  |  |  |
| Service Provider                                                                          |                            |                                  |  |  |  |  |
| Pending Requests 0 Q Search for a customer                                                | ① New customer application | ⊥ Upload a new power of attorney |  |  |  |  |
| <u>More about me (not shown in PROD)</u>                                                  |                            |                                  |  |  |  |  |

You will be directed to a new screen where you will select to start a brand new customer profile for a carrier who is not currently in MCE or to request access to the credentialing system for an existing profile in MCE.

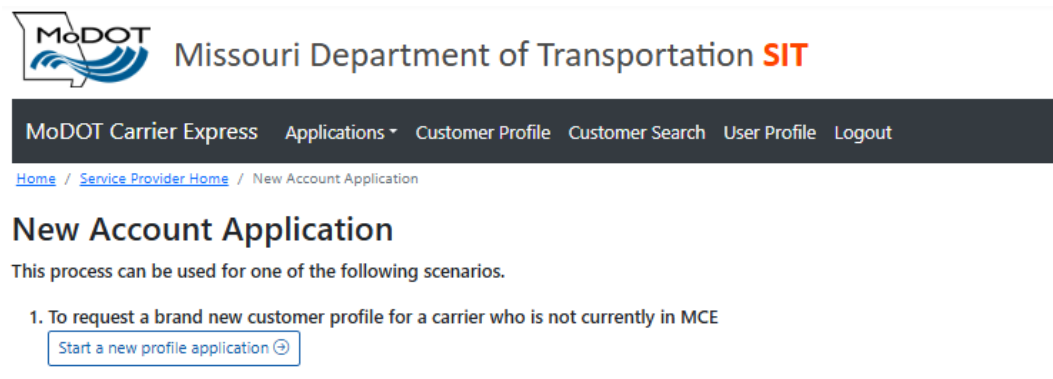

2. To request access to the credentialing system for an existing profile in MCE Start an application for credentialing access ④

A power of attorney document will be required for each request unless the request is for a new profile and the carrier is OS/OW only. All requests will be reviewed by MoDOT staff before the new account is created unless the request is for a new profile and the carrier is OS/OW only.

Back to worklist

If you click on "Back to Worklist" it will take you to your pending requests.

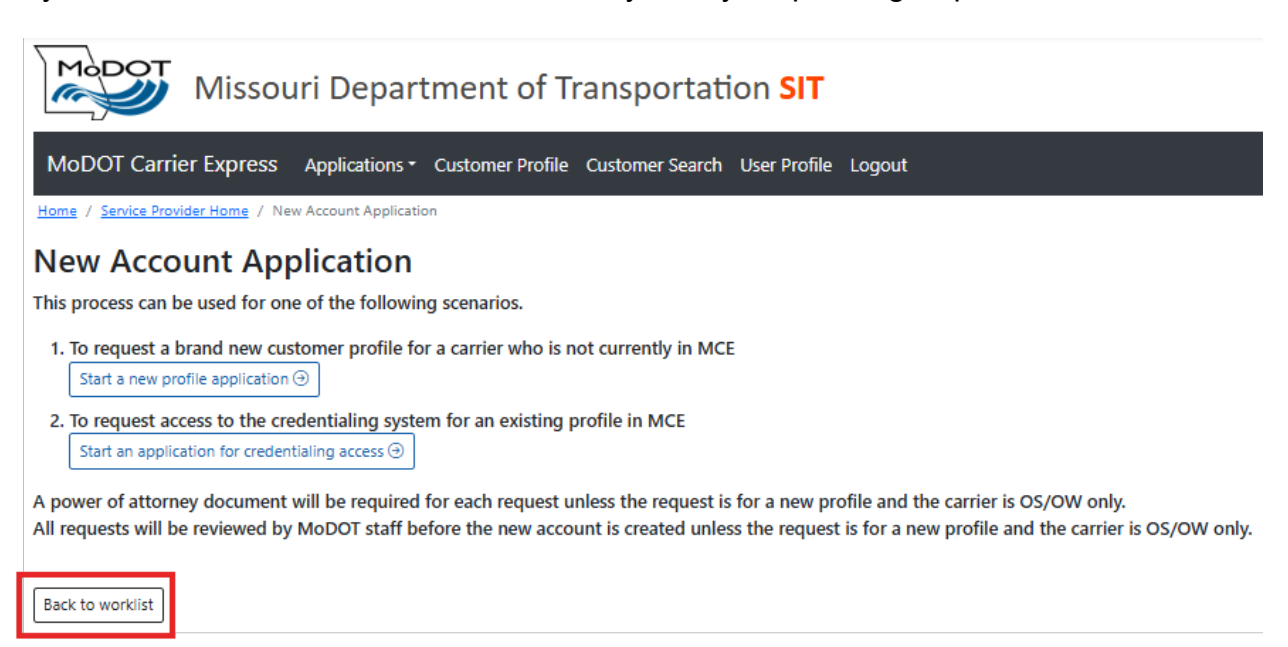

When the status shows "draft" you can click on the trashcan to delete the pending request or click on the <a>[o]</a> icon and the system will take you back into the application. To go back to the main page, click on Home.

| Missouri Department of Transportation SIT                                                 |                                                     |                         |                             |                             |  |  |  |  |
|-------------------------------------------------------------------------------------------|-----------------------------------------------------|-------------------------|-----------------------------|-----------------------------|--|--|--|--|
| MoDOT Carrier Express Applications - Customer Profile Customer Search User Profile Logout |                                                     |                         |                             |                             |  |  |  |  |
| Home / Service Prov                                                                       | vider Home                                          |                         |                             |                             |  |  |  |  |
|                                                                                           |                                                     | Service Provi           | der Home                    |                             |  |  |  |  |
|                                                                                           | $\bigcirc$ Search for a customer $\bigcirc$ New cus | tomer application 🔯 Upl | oad a new power of attorney | Q Search your past requests |  |  |  |  |
|                                                                                           |                                                     |                         |                             |                             |  |  |  |  |
| Your pending requests                                                                     |                                                     |                         |                             |                             |  |  |  |  |
| Customer                                                                                  | Request Type                                        | Status                  | Submit User                 | Submit Time                 |  |  |  |  |
|                                                                                           | New customer application                            | draft                   | YWQGDJ38                    |                             |  |  |  |  |

## Upload a New Power of Attorney

To upload a new power of attorney click on the "Upload a new power of attorney" button.

| Missouri Department of Transportation SIT                                                |                                   |          |                           |       |                      |             |  |
|------------------------------------------------------------------------------------------|-----------------------------------|----------|---------------------------|-------|----------------------|-------------|--|
| MoDOT Carrier Express Applications  Customer Profile Customer Search User Profile Logout |                                   |          |                           |       |                      |             |  |
|                                                                                          | Welcome to MoDOT Carrier Express! |          |                           |       |                      |             |  |
| Programs                                                                                 |                                   |          |                           |       |                      |             |  |
| Oversize/Overweight                                                                      | Credentialing                     | a Creden | tialing - as someone else | Haz   | z Waste/Waste Tire   |             |  |
| Account Managemen                                                                        | Account Management                |          |                           |       |                      |             |  |
| Service Provider                                                                         |                                   |          |                           |       |                      |             |  |
| Pending Requests 1                                                                       | Q Search for a                    | customer | • New customer applica    | ition | ⊥ Upload a new power | of attorney |  |
| More about me (not shown                                                                 | <u>n in PROD)</u>                 |          |                           |       |                      |             |  |

The system notifies you to only use this process if you have been directed by MoDOT Motor Carrier Services. If you need to submit a new Power of Attorney, click Continue.

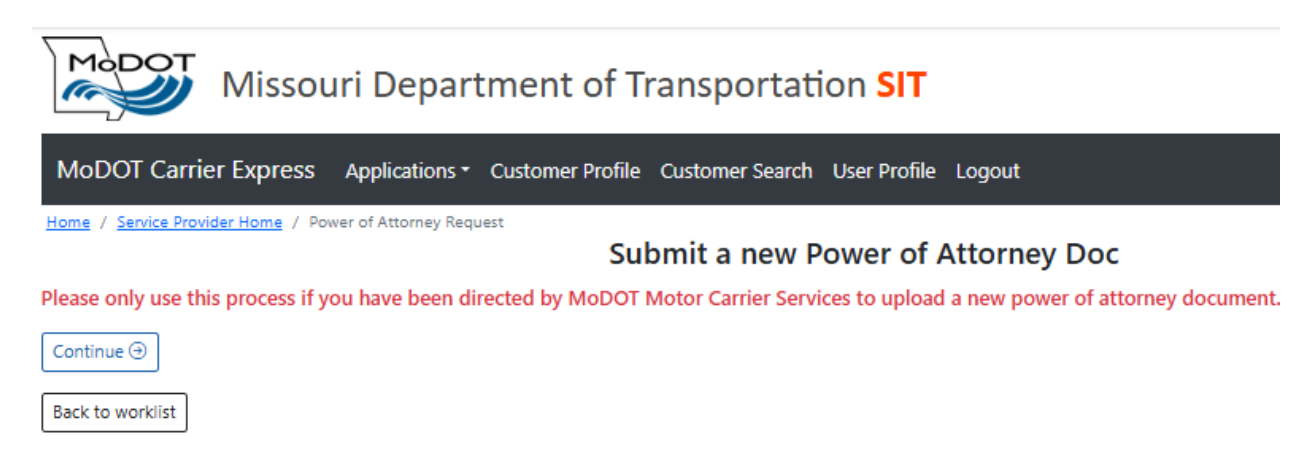

Search for the customer by either their USDOT Number or Customer ID and click submit.

| Missouri Departmen                                            | nt of Transportation SIT                        |
|---------------------------------------------------------------|-------------------------------------------------|
| MoDOT Carrier Express Applications - Custon                   | ner Profile Customer Search User Profile Logout |
| Home / Service Provider Home / Power of Attorney Request / Cu | st Search                                       |
|                                                               | Submit a new Power of Attorney Doc              |
| Search for a customer by usdot or customer id                 |                                                 |
| USDOT Number Customer ID                                      |                                                 |
|                                                               |                                                 |
| Submit Cancel                                                 |                                                 |

You will be given an overview of the customer showing their Legal Name, Customer ID, and US DOT Number if applicable. To upload a new Power of Attorney document click the "upload file" button. Below the upload file button list the allowed file types.

| Misso                                                     | ouri Department of Transportation SIT                                                       |
|-----------------------------------------------------------|---------------------------------------------------------------------------------------------|
| MoDOT Carrier Express                                     | G Applications - Customer Profile Customer Search User Profile Logout                       |
| Home / Service Provider Home /                            | Power of Attorney Request / Cust Search / File Upload<br>Submit a new Power of Attorney Doc |
| Selected Customer                                         |                                                                                             |
| Legal Name: MORRI TRUCKIN                                 | NG LLC                                                                                      |
| Cust Id: 251255                                           |                                                                                             |
| USDOT No: 444444422                                       |                                                                                             |
|                                                           |                                                                                             |
| File Upload                                               |                                                                                             |
| ⊥ Upload File                                             |                                                                                             |
| Allowed file types<br>.PDF, .PNG, .JPG, .JPEG, .GIF, .BMP |                                                                                             |

After clicking the upload file a pop-up will appear allowing you to browse your device and upload the file. Once you have uploaded the file it will show under Selected File. After your file has been uploaded click submit.

| Missouri Department of Transportation SIT                                                                               |
|----------------------------------------------------------------------------------------------------|
| MoDOT Carrier Express Applications - Customer Profile Customer Search User Profile Logout                               |
| Home / Service Provider Home / Power of Attorney Request / Cust Search / File Upload Submit a new Power of Attorney Doc |
| Selected Customer                                                                                                    |
| Legal Name: MORRI TRUCKING LLC                                                                                          |
| Cust Id: 251255                                                                                                    |
| USDOT No: 444444422                                                                                                    |
| File Upload                                                                                                    |
| Allowed file types                                                                                                    |
| .PDF, .PNG, .JPG, .JPEG, .GIF, .BMP                                                                                     |
| Selected File: D POA Test (1).pdf                                                                                       |
| Submit Cancel                                                                                                    |

Once you have clicked submit the system will take you to your pending request. From here you can review the status, view the file by clicking the magnifying glass and download the file you uploaded.

| Missouri Department of Transportation SIT                                                                          |                          |             |             |                      |     |  |  |
|----------------------------------------------------------------------------------------------------|--------------------------|-------------|-------------|----------------------|-----|--|--|
| MoDOT Carrier Express Applications - Customer Profile Customer Search User Profile Logout                          |                          |             |             |                      |     |  |  |
| Home / Service Provider Home                                                                                       |                          |             |             |                      |     |  |  |
|                                                                                                    | Service P                | rovider Hor | ne          |                      |     |  |  |
| Q. Search for a customer ) 💮 New customer application 🔯 Upload a new power of attorney 🔍 Search your past requests |                          |             |             |                      |     |  |  |
| Successfully submitted request                                                                                     |                          |             |             |                      |     |  |  |
| Your pending requests                                                                                              |                          |             |             |                      |     |  |  |
| Customer                                                                                                    | Request Type             | Status      | Submit User | Submit Time          |     |  |  |
|                                                                                                    | New customer application | draft       | YWQGDJ38    |                      |     |  |  |
| 251255 - MORRI TRUCKING LLC                                                                                        | New power or attorney    | pending     | YWQGDJ38    | 4/25/2025 8:18:04 AM | Q 🛃 |  |  |